# Comment créer sa convention de stage dans PStage ?

#### **Retrouvez PStage :**

- à cette adresse : <u>https://app.parisdescartes.fr/esup-pstage/stylesheets/stage/welcome.xhtml</u>
- ou dans votre ENT : Dans la zone « Services », cliquez sur « Convention de stage ». Si vous ne trouvez pas l'onglet, suivez les conseils : <u>http://infos.parisdescartes.fr/faq/comment-cr-er-une-convention-de-stage/</u>

## La saisie des informations de la convention s'effectue en 7 étapes :

| 1<br>Etudiant | 2<br>Organisme d'accueil | 3 Service d'accueil | 4<br>Tuteur Professionnel | 5<br>Stage | 6<br>Enseignant referent | 7<br>Signataire | Recapitulatif |  |
|---------------|--------------------------|---------------------|---------------------------|------------|--------------------------|-----------------|---------------|--|
| Création d'u  | ine convention           |                     |                           |            |                          |                 |               |  |

## 1. Les informations concernant l'étudiant :

- Saisir le n° étudiant ou le nom et le prénom,
- Vérifier les informations vous concernant et saisissez les informations relatives à votre affiliation à la sécurité sociale
- Valider, puis revalider à l'issue du « récapitulatif des informations »

| Création d'une com     | vention - Etape 1 - Recherche étudiant                    |                   |                                                                                                    |                               |                                                                                                    |                                           |
|------------------------|-----------------------------------------------------------|-------------------|----------------------------------------------------------------------------------------------------|-------------------------------|----------------------------------------------------------------------------------------------------|-------------------------------------------|
| Veuillez entrer le nur | néro de l'etudiant ou nom, prénom de l'étudiant recherché |                   |                                                                                                    |                               |                                                                                                    |                                           |
| Numéro étudiant        |                                                           |                   |                                                                                                    |                               |                                                                                                    |                                           |
|                        | Due de ces deux informations doit être renseignée.(n      | numéro étudiant o | ı nom,prénom)                                                                                                    |                               |                                                                                                    |                                           |
| Nom                    |                                                           |                   |                                                                                                    |                               |                                                                                                    |                                           |
| Prénom                 |                                                           |                   |                                                                                                    |                               |                                                                                                    |                                           |
|                        |                                                           |                   | Création d'une convention - Etape 1 - I                                                                                                    | Information                   | ns étudiant                                                                                           |                                           |
| < Précédent            | Rechercher >                                              |                   | Veuillez choisir le cadre du stage                                                                                                    |                               |                                                                                                    |                                           |
|                        |                                                           |                   | Numéro étudiant 21                                                                                                    |                               |                                                                                                    |                                           |
|                        |                                                           |                   | Nom TS                                                                                                    |                               |                                                                                                    |                                           |
|                        |                                                           |                   | Diplôme SI G4P3 -                                                                                                    |                               |                                                                                                    |                                           |
|                        |                                                           |                   | Votre UFR 0PS - Institut de psychologie                                                                                                    |                               |                                                                                                    |                                           |
|                        |                                                           |                   |                                                                                                    |                               |                                                                                                    |                                           |
|                        |                                                           |                   | Adresse permanente de l'étudiant *                                                                                                    | 41                            |                                                                                                    |                                           |
|                        |                                                           |                   | Code postal                                                                                                    | 751                           |                                                                                                    |                                           |
|                        |                                                           |                   | Commune                                                                                                    | PARIS                         |                                                                                                    |                                           |
|                        |                                                           |                   | Pays *                                                                                                    | FRANCE                        |                                                                                                    |                                           |
|                        |                                                           |                   | Téléphone                                                                                                    | 06                            |                                                                                                    |                                           |
|                        |                                                           |                   | Téléphone Portable                                                                                                    | 06                            |                                                                                                    |                                           |
|                        |                                                           |                   | Courriel de l'étudiant à l'université                                                                                                    |                               | @etu.parisdescartes.fr                                                                                |                                           |
|                        |                                                           |                   | Courriel personnel *                                                                                                    |                               | i@yahoo.gr                                                                                            |                                           |
|                        |                                                           |                   |                                                                                                    |                               |                                                                                                    |                                           |
|                        |                                                           |                   | Veuillez choisir votre affiliation à la                                                                                                    | sécurité so                   | ociale *                                                                                              |                                           |
|                        |                                                           |                   | 🔘 En qualité d'ayant droit d'assur                                                                                                    | é social                      |                                                                                                    |                                           |
|                        |                                                           |                   | En qualité d'étudiant(e)                                                                                                    |                               |                                                                                                    |                                           |
|                        |                                                           |                   | Par une assurance volontaire                                                                                                    |                               |                                                                                                    |                                           |
|                        |                                                           |                   | © Étudiant étranger                                                                                                    |                               |                                                                                                    |                                           |
|                        |                                                           |                   |                                                                                                    |                               |                                                                                                    |                                           |
|                        |                                                           |                   | Veuillez choisir votre caisse d'assu                                                                                                    | irance mala                   | adie                                                                                                  |                                           |
|                        |                                                           |                   | Caisse Primaire d'Assurance                                                                                                    | Maladie                       |                                                                                                    |                                           |
|                        |                                                           |                   | Mutualité Sociale Agricole (Poulos)                                                                                                    | ır les salari                 | iés ou exploitants agricoles )                                                                        |                                           |
|                        |                                                           |                   | Régime Social des Indépendan<br>Régimes spéciaux (Pour les tra-<br>Norme des tra-<br>Régimes spéciaux (Pour les tra-<br>Norme des tra-<br>Norme des tra- | its (Pour le:<br>availleurs d | s artisans, commerçants, industriels et profe<br>les mines, de la S.N.C.F., de la R.A.T.P., les milit | ssions libérales )<br>aires, les marins ) |
|                        |                                                           |                   | < Rechercher un autre étudiant                                                                                                    | Valider                       |                                                                                                    |                                           |

# 2. Les informations concernant l'organisme d'accueil

Attention nous parlons de l'organisme et non pas du service qui vous accueillera !

- Faire une recherche : soit par raison sociale, soit par SIRET
- Si l'organisme d'accueil existe :

| illez choisir vo<br>hoississez v<br>Par Numéro<br>Recherche pa<br>SEPHORA<br>Départemen<br>Recherche | tre établissement    | laison Sociale Par Activité<br>Indiquez la Raison sociale de l'étab<br>Effectu | <ul> <li>Par Tél.</li> <li>lissement recher</li> <li>ez votre rech</li> </ul> | fox-<br>ché (si le c<br>nerche: p | P <del>ar Adrosse</del><br>hamps est laissé v<br><mark>ar Raison Soc</mark> | Per Sorvies<br>ride, la recherche r<br>ciale ou SIRET  | ne sera pas    | ; filtrée)                |                           |
|----------------------------------------------------------------------------------------------------|----------------------|--------------------------------------------------------------------------------|-------------------------------------------------------------------------------|-----------------------------------|-----------------------------------------------------------------------------|--------------------------------------------------------|----------------|---------------------------|---------------------------|
| ablissemen                                                                                           | t n'existe pas end   | core ? Pour le créer :                                                         |                                                                               |                                   |                                                                             |                                                        |                |                           |                           |
| o etablisseme                                                                                        | anu(s) corresponden  | it a votre recherche :                                                         |                                                                               |                                   |                                                                             |                                                        |                |                           |                           |
|                                                                                                    | Numero Siret         | Voie                                                                           | Code postal                                                                   | BOULOC                            |                                                                             |                                                        | Actions        | Sélectionne:<br>celui aui | Z                         |
|                                                                                                    | 20274220000076       | 55, avenue cuouard valliant                                                    | 75000                                                                         | DADIE ACT                         |                                                                             |                                                        |                | correspond a              | à                         |
|                                                                                                    | 30371220002011       | 1 rue des Duramides                                                            | 70400                                                                         | MONTION                           |                                                                             |                                                        |                | voue stage                |                           |
|                                                                                                    | 30371220000204       | 1.2 Due Présie                                                                 | 70100                                                                         |                                   |                                                                             |                                                        | ~              |                           |                           |
| HURA                                                                                                 | 393/122860098/       | 1-3 Rue Brezin                                                                 | 75014                                                                         | PARIS 14                          | informations sur I                                                          | Paisan appiala                                         | OFDU           |                           |                           |
| HORA                                                                                                 | 39371228600961       | 70-72 avenue des Champs-Elysee                                                 | s /5008                                                                       | PARIS 08                          |                                                                             | Type d'établissement Entreprise<br>Statut juridique SA |                | rise privée               |                           |
| HORA                                                                                                 | 39371228601944       | 21-23 boulevard Haussmann                                                      | 75009                                                                         | PARIS 05                          |                                                                             |                                                        |                | **                        |                           |
| PHORA                                                                                                | 39371228602041       | 64 Rue de la Paroisse                                                          | 78000                                                                         | VERSAIL                           |                                                                             | Numéro Siret                                           | 39371          | 228600078                 |                           |
| PHORA                                                                                                | 39371228602959       | PLACE DE LA VACHE NOIRE                                                        | 94110                                                                         | ARCUEIL                           |                                                                             | Groupe<br>Voie                                         | LVMH<br>65 ave | enue Edouard Vaill        | ant                       |
|                                                                                                    |                      |                                                                                |                                                                               |                                   |                                                                             | Code postal                                            | 92100          |                           | unt                       |
| récédent                                                                                             |                      |                                                                                |                                                                               |                                   |                                                                             | Commune<br>Pays                                        | BOUL           | DGNE-BILLANCOU<br>ANCE    | JRT                       |
|                                                                                                    |                      |                                                                                |                                                                               |                                   |                                                                             | Téléphone                                              | 01.46 (        | 09.34.00                  | _                         |
|                                                                                                    |                      |                                                                                |                                                                               | 1                                 | a _41.144                                                                   | relephone                                              |                |                           |                           |
|                                                                                                    |                      |                                                                                |                                                                               |                                   | Activite                                                                    | Code ADE 7                                             | 0 107          |                           |                           |
|                                                                                                    |                      |                                                                                |                                                                               |                                   |                                                                             | Libellé A                                              | ctivités des   | sièges sociaux            |                           |
|                                                                                                    |                      |                                                                                |                                                                               | l                                 | Modifier                                                                    |                                                        |                |                           | données,                  |
|                                                                                                    |                      |                                                                                |                                                                               |                                   |                                                                             |                                                        |                | _                         | bon établi<br>: sélectior |
|                                                                                                    |                      |                                                                                |                                                                               |                                   | < Précédent                                                                 | Sélectionner                                           | et continue    |                           |                           |
|                                                                                                    | • Si l'org           | anisme d'accueil n'ex                                                          | iste pas :                                                                    |                                   |                                                                             |                                                        |                |                           |                           |
| Créatio                                                                                              | n d'une conventi     | on - Étape 2 - Recherche de l'ét                                               | tablissement                                                                  |                                   |                                                                             |                                                        |                |                           |                           |
| Veuille                                                                                              | z choisir votre áteb | lissement                                                                      |                                                                               |                                   |                                                                             |                                                        |                |                           |                           |
| vouno.                                                                                               |                      | asonon.                                                                        |                                                                               |                                   |                                                                             |                                                        |                |                           |                           |
| Cho                                                                                                  | ississez votre re    | cherche :                                                                      |                                                                               |                                   |                                                                             |                                                        |                |                           |                           |
| Pa                                                                                                   | ar Numéro Siret      | Par Raison Sociale                                                             | Par Activité                                                                  | Par Té                            | I./Fax Par                                                                  | Adresse                                                | Par Servio     | e                         |                           |
|                                                                                                    |                      |                                                                                |                                                                               |                                   |                                                                             |                                                        |                |                           |                           |
| Rec                                                                                                  | herche par Raiso     | n sociale : Indiquez la Raison soc                                             | iale de l'établiss                                                            | ement rech                        | erché (si le cham                                                           | ps est laissé vide,                                    | la recherc     | he ne sera pas fil        | trée)                     |
|                                                                                                    | OMA ZONE             |                                                                                |                                                                               |                                   |                                                                             |                                                        |                |                           |                           |
| AR                                                                                                   | UMA ZUNE             |                                                                                |                                                                               |                                   |                                                                             |                                                        |                |                           |                           |

Saisir les informations sur l'organisme, puis « créer » :

|                                                          | Numéro Siret *                                                                                                    |  |  |  |  |  |  |
|----------------------------------------------------------|----------------------------------------------------------------------------------------------------|--|--|--|--|--|--|
| Daison sociale *                                         |                                                                                                    |  |  |  |  |  |  |
|                                                          | (14 chiffres consécutifs sans espace, Ex. : 12345678912345)                                                                    |  |  |  |  |  |  |
| Groupe                                                   | 📞 Obligatoire pour la France et ses DOM-TOM                                                                                    |  |  |  |  |  |  |
| Groupe                                                   | Type d'établissement * SIRET                                                                                                   |  |  |  |  |  |  |
| Effectif *                                               | Administration<br>Association<br>Entreprise privée<br>Entreprise privée                                                        |  |  |  |  |  |  |
| Code APE * (Sous cette forme 01.10Z)                     | Mutuelle Coopérative<br>ONG<br>Entreprise à l'étranger<br>- <b>Facultatif</b> pour les<br>établissements <b>à l'étranger</b> . |  |  |  |  |  |  |
| Activité principale                                      | Choisissez d'abord le type                                                                                                    |  |  |  |  |  |  |
| B I 1 🗄 🗄 🙈 🦾 1 🎅                                        | d'etablissement et saisissez<br>ensuite le SIRET.                                                                              |  |  |  |  |  |  |
| body p                                                   |                                                                                                    |  |  |  |  |  |  |
|                                                          |                                                                                                    |  |  |  |  |  |  |
| Adresse :                                                |                                                                                                    |  |  |  |  |  |  |
| Voie *                                                   | Code postal *                                                                                                    |  |  |  |  |  |  |
| Bâtiment/Résidence/Z.I.                                  | Commune *                                                                                                    |  |  |  |  |  |  |
| Libellé Cedex ou Localité de destination                 | Pays                                                                                                    |  |  |  |  |  |  |
| Adresse mail (Sous cette forme adresse@domain.fr)        | Téléphone *                                                                                                    |  |  |  |  |  |  |
| Site Internet (Sous cette forme http://siteinternet.fr/) | Fax                                                                                                    |  |  |  |  |  |  |

# 3. Les informations concernant le Service d'accueil

• Si le service existe, le sélectionner :

| Création d'une convention - Etape 3 - Service d'accueil / lieu de stage |                               |             |             |        |    |              |
|-------------------------------------------------------------------------|-------------------------------|-------------|-------------|--------|----|--------------|
| < Précédent                                                             |                               |             |             |        |    |              |
| Veuillez choisir votre service                                          |                               |             |             |        |    |              |
| Sélectionnez un service : COMMUNICATION 💌<br>Pour créer un service : ©  |                               |             |             |        |    |              |
| Service sélectionné :                                                   |                               |             |             |        |    |              |
| Nom du service Bâtiment/Résidence/Z.I.                                  | Voie                          | Code postal | Commune     | Pays   |    | Actions      |
| COMMUNICATION                                                           | 25 rue de l'école de médecine | 75006       | PARIS 06EME | FRANCE | 28 | Sélectionner |

• Si le service n'existe pas, le créer :

| Création d'une convention - Etape 3 - Servio | e d'accueil / lieu de stage                            |
|----------------------------------------------|--------------------------------------------------------|
| < Précédent                                  |                                                        |
|                                              |                                                        |
| Veuillez choisir votre service               |                                                        |
| Aucun service n'existe                       |                                                        |
| Pour créer un service                        | Ajout d'un service                                     |
| p                                            | * Champs obligatoires                                  |
|                                              | Nom du service *                                       |
|                                              | COMMUNICATION                                          |
|                                              | Ce service est à la même adresse que l'établissement ? |
|                                              |                                                        |
|                                              | Créer Annuler                                          |

- 4. Les informations concernant votre tuteur en entreprise (Tuteur professionnel)
- Si votre tuteur professionnel existe déjà, le sélectionner :

| С | Création d'une convention - Étape 4 - Tuteur professionnel |         |           |                           |                               |    |              |
|---|------------------------------------------------------------|---------|-----------|---------------------------|-------------------------------|----|--------------|
|   | < F                                                        | Précéde | nt        |                           |                               |    |              |
| , | Veuillez choisir votre tuteur professionnel                |         |           |                           |                               |    |              |
| 1 | Pour                                                       | créer u | n contact | :🕑                        |                               |    |              |
|   | 8                                                          | Nom     | Prénom    | Fonction                  | Téléphone / Fax / Mail        |    | Actions      |
|   | Mr                                                         | MICHEL  | François  | responsable communication | 01.02.03.04.05<br>qsd@fgb.com | 28 | Sélectionner |
|   |                                                            |         |           |                           |                               |    |              |

• Si votre tuteur professionnel n'existe pas, le créer :

| Création d'une convention - Étape 4 - Tuteur | professionnel         |                                                |
|----------------------------------------------|-----------------------|------------------------------------------------|
| < Précédent                                  |                       |                                                |
| Veuillez choisir votre tuteur professionnel  | Ajout d'un contact    |                                                |
| Aucun contact n'existe pour ce service.      | * Champs obligatoires |                                                |
| Pour créer un contact 💿                      | Civilité *            | Une de ces deux informations doit être saisie. |
|                                              | Nom *                 | Téléphone                                      |
|                                              | Prénom *              | Fax                                            |
|                                              | Fonction              | Adresse mail *                                 |
|                                              |                       |                                                |
|                                              | Créer Annuler         |                                                |

# 5. Les informations concernant votre Stage

Saisir l'ensemble des informations indispensables et valider :

| ation d'une convention - Etape 5 - Contenu du stage                                                 |                       |                                                        |         |
|----------------------------------------------------------------------------------------------------|-----------------------|--------------------------------------------------------|---------|
| Contenu du stage                                                                                    |                       |                                                        |         |
| Type de stage * Obl                                                                                 | ligatoire 💌           |                                                        |         |
| Thématique du stage *                                                                               |                       |                                                        |         |
|                                                                                                    |                       |                                                        |         |
| Sujet *                                                                                             |                       |                                                        |         |
| Activités confiées *                                                                                |                       |                                                        |         |
| (apparaitra sur la convention)                                                                      |                       |                                                        |         |
|                                                                                                    |                       |                                                        |         |
| Compétences à acquérir/développer au cours du stage *                                               | .::                   |                                                        |         |
|                                                                                                    |                       |                                                        |         |
| Details                                                                                             | .::                   |                                                        |         |
| Dates / horaires                                                                                    | h                     | nterruption au cours du stage 🙆 aui 🦳                  | non     |
| Début du stage le *                                                                                 | Si oui:               | Date de début d'interruption du stage                  |         |
| Fin du stage le *                                                                                   | C. Out.               | East of the anter aptor of stage                       |         |
| Interruption au cours du stage 🔘 oui 🖲 non                                                          |                       | Date de fin d'interruption du stage                    |         |
| Durás affactiva du stans en hourse t                                                                | st impératif de calcu | uler la durée de votre stage en heure<br>ours = 1 mois | s!      |
| Nombre de jours de travail hebdomadaires *                                                          | ui – 7 neures 7 22 ju |                                                        |         |
| Temps de travail *                                                                                  |                       |                                                        |         |
| Nombre d'heures hebdomadaires *                                                                     |                       |                                                        |         |
| (nombre d'heures par semaine au format 99.99)                                                       |                       |                                                        |         |
| Commentaire sur le temps de travail                                                                 |                       |                                                        |         |
|                                                                                                    | :                     |                                                        |         |
| Nombre de jours de congés autorisés<br>(ou modalités des congés et autorisations d'absence durant l | e stage)              | Ļ                                                      |         |
| ratification                                                                                        | Au-delà de 308        | 3 heures de présence effective votre                   | e stage |
| 🕕 Gratification au cours du stage ? * Oui 🗨                                                         | DOIT être grati       | ifié !                                                 |         |
| Montant de la gratification en euros (au format 999.99) :                                           | par                   | 💌 en 💌                                                 |         |
| Modalité de versement de la gratification                                                           | heure                 |                                                        |         |
| ivers                                                                                               | mois                  |                                                        |         |
| omment le stage a-t-il été trouvé ? *                                                               |                       |                                                        |         |
| onfidentialité du sujet/theme du stage                                                              | <b>O</b> 01           | ui 🖲 non                                               |         |
|                                                                                                    |                       |                                                        |         |
| odalité d'encadrement du stagiaire par l'établissement (suiv                                        | ∕i hebdo, RDV tél)    |                                                        |         |
|                                                                                                    |                       |                                                        |         |
| iste des avantages en nature (restauration, hébergement,                                            | remboursement)        |                                                        |         |
| ature de travail à fouroir suite au stace                                                           | [                     |                                                        |         |
| ature de travalla rourrill suite au stage                                                           |                       |                                                        |         |
| odalite de validation du stage                                                                      |                       |                                                        |         |
|                                                                                                    |                       |                                                        |         |
| i la stagiaire doit être présent la nuit, le dimanche, ou un jou                                    | ır férié, préciser :  |                                                        |         |
| i la stagiaire doit être présent la nuit, le dimanche, ou un jou                                    | ır férié, préciser :  | .::                                                    |         |

Valider

## 6. Les informations concernant votre enseignant-référent

| DEL                                       |                      |                                         | Ne saisir<br>référent,            | que les prei<br>puis « reche                           | mières lettres du nom de famille de votre enseigna<br>ercher ».                                                                                                    |
|-------------------------------------------|----------------------|-----------------------------------------|-----------------------------------|--------------------------------------------------------|----------------------------------------------------------------------------------------------------|
| récédent                                  | Rechercher           |                                         | Si vous n<br>vous pou<br>enseigna | le le connais<br>lvez « <b>passe</b><br>int-référent à | ssez pas, et si votre bureau des stages le permet,<br>er à l'étape suivante » et vous indiquerez votre<br>à postériori.                                                                                                    |
| s ne connaissez pa<br>er à l'étape suivar | s actuellement<br>te | l'enseignant qui sera tuteur de ce stag | je, vous pouvez                   |                                                        |                                                                                                    |
| Civilité Nom                              | Prénom               | Mail                                    | Départeme                         | nt Actions                                             |                                                                                                    |
| ladame Delacotte                          | Jean-Michel          | jean-michel.delacotte@parisdescartes.f  | r 16912 -                         | Q                                                      |                                                                                                    |
| ladame Dardel                             | Frederic             | frederic.dardel@parisdescartes.fr       | 16912 -                           | Q                                                      | Dans la liste, sélectionnez votre enseignant-                                                                                                    |
| ladame Deloron                            | Philippe             | philippe.deloron@parisdescartes.fr      | 16912 -                           | Q                                                      | référent et « valider ».                                                                                                    |
| ladame Delannoy                           | Johanne              | johanne.delannoy@parisdescartes.fr      | 16912 -                           |                                                        | S'il n'apparaît pas dans la liste :                                                                                                    |
| ladame Deloche                            | Régis                | regis.deloche@parisdescartes.fr         | 17353 -                           | Voir                                                   |                                                                                                    |
| ladame Delluc                             | Corinne              | corinne.delluc@parisdescartes.fr        | 17373 -                           | Q                                                      | <ul> <li>vérifiez l'orthographe de son nom,</li> </ul>                                                                                                    |
| ladame Delers                             | Perrine              | perrine.delers@parisdescartes.fr        | 16879 -                           |                                                        | <ul> <li>renseignez-vous aupres de voire<br/>bureau des stades</li> </ul>                                                                                                    |
| ladame Dellatolas                         | Claire               | claire.dellatolas@parisdescartes.fr     | 19822 -                           | Q                                                      |                                                                                                    |
| ladame Delamillieure                      | Pascal               | delamillieure-p@cyceron.fr              | 19822 -                           | Q                                                      |                                                                                                    |
| ladame Delhomme                           | Brigitte             | brigitte.delhomme@pariodococrtoc fr     |                                   |                                                        | a second second s |
| ladame Delgoulet                          | Catherine            | catherine.delgoulet@j                   | onvention - Etap                  | e 6 - Recherche (                                      | enseignant referent                                                                                                    |
| ladame Della Gasper                       | a Bruno              | bruno.della-gaspera@                    | Informa                           | tions concernant la                                    | enseinnant sélectionné                                                                                                    |
|                                           | Pierre-Antoine       | e pierre-antoine.charde                 |                                   |                                                        |                                                                                                    |
| ladame Chardel                            | Annie                | annie.delattre@parisd                   | <u>&amp;</u>                      | Nom Prènor                                             | m Type Departement Telephone / Fax / Mail Campu:                                                                                                    |
| ladame Chardel<br>ladame Delattre         |                      |                                         |                                   |                                                        | 🗐 . 22.4 42.96 45.70                                                                                                    |

# 7. Informations concernant le signataire de votre convention représentant l'organisme d'accueil.

**Attention** : le signataire de votre convention est <u>le représentant légal de votre organisme d'accueil</u>. Renseignez-vous auprès de votre organisme d'accueil avant la saisie de votre convention, il est impératif de saisir le bon nom !

• Le signataire existe déjà, il suffit de le sélectionner :

| ape 7 - Représentant légal de l       | 'établissement AROMA ZONE                          |
|---------------------------------------|----------------------------------------------------|
| < Précédent                           |                                                    |
| Veuillez choisir le signataire (repré | sentant légal de l'organisme d'accueil AROMA ZONE) |
| Sélectionner un signataire            |                                                    |
|                                       |                                                    |
|                                       | Sélection du contact                               |
|                                       | Sélectionnez un service : RH                       |
|                                       |                                                    |
|                                       |                                                    |
|                                       | Pour créer un contact : 😳                          |
|                                       | Sélectionnez votre contact : DUPONT Cécile         |
|                                       | Sélectionner Annuler                               |
|                                       |                                                    |

• Le signataire n'existe pas : vous devez créer le contact et éventuellement le service correspondant.

| Ajout d'un contact    |                                                  |  |  |  |  |  |
|-----------------------|--------------------------------------------------|--|--|--|--|--|
| * Champs obligatoires |                                                  |  |  |  |  |  |
| Civilité * 🔹 💌        | C Une de ces deux informations doit être saisie. |  |  |  |  |  |
| Prénom *              | Fax                                              |  |  |  |  |  |
| Fonction              | Adresse mail *                                   |  |  |  |  |  |
| Créer Annuler         |                                                  |  |  |  |  |  |

Vous avez saisi l'ensemble des informations nécessaires à la création de votre convention ! Relisez le récapitulatif et « créer » votre convention :

| Etape 8 - Récapitulatif de la convention                   |                                                                                                    |
|------------------------------------------------------------|----------------------------------------------------------------------------------------------------|
|                                                            |                                                                                                    |
| Veuillez valider les informations de la convention         |                                                                                                    |
| Numéro étudiant                                            | 21                                                                                                    |
| Nom                                                        | Т                                                                                                    |
| Prénom                                                     | S                                                                                                    |
| Diplôme                                                    | SLG4P3 -                                                                                                    |
| Votre UFR                                                  | 0PS - Institut de psychologie                                                                                                    |
| Élément pédagogique                                        | 0 crédit(s)                                                                                                    |
| Adresse permanente de l'étudiant                           | 41                                                                                                    |
| Code postal                                                | 75                                                                                                    |
| Téléphone                                                  | 06                                                                                                    |
| Téléphone Portable                                         | 06                                                                                                    |
| Courriel de l'étudiant à l'université                      | @etu.parisdescartes.fr                                                                                                    |
| Courriel personnel                                         | @yahoo.gr                                                                                                    |
| Votre affiliation à la sécurité sociale                    | En qualité d'étudiant(e)                                                                                                    |
| Votre caisse d'assurance maladie                           | Caisse Primaire d'Assurance Maladie                                                                                                    |
| Type de stage                                              | Obligatoire                                                                                                    |
| Thématique du stage                                        | INFORMATION/COMMUNICATION                                                                                                    |
| Sujet                                                      | Rédaction online et community managing.                                                                                                    |
| Activités confiées                                         | Rédaction d'articles web, veille rédactionnelle, community managing.                                                                         |
| Compétences à acquérir/développer au<br>cours du stage     | Gestion d'une communauté, gestion de sujets multiples, régularité des publications (plusieurs<br>publications par jour), curiosité et veille |
| Détails                                                    |                                                                                                    |
| Début du stage le                                          | 04/01/2016                                                                                                    |
| Fin du stage le                                            | 29/04/2016                                                                                                    |
| Interruption au cours du stage                             | Non                                                                                                    |
| Durée totale du stage                                      | 500 heure(s)                                                                                                    |
| Nombre de jours de travail hebdomadaires                   | 5                                                                                                    |
| Temps de travail                                           | Temps Complet                                                                                                    |
| Commentaire sur le temps de travail                        |                                                                                                    |
| Nombre d'heures hebdomadaires                              | 35.00                                                                                                    |
| Pourcentage de quotité travaillée                          | 100                                                                                                    |
| Nombre de jours de congés autorisés                        |                                                                                                    |
| Gratification au cours du stage ?                          | Oui                                                                                                    |
| montant de la gratification en euros                       | 3.60 par heure - Net                                                                                                    |
| Origine du stage                                           | Réponse à une offre de stage                                                                                                    |
| Confidentialité du sujet/theme du stage                    | N                                                                                                    |
| Modalité d'encadrement du stagiaire par<br>l'établissement | rdv téléphonique                                                                                                    |
| Liste des avantages en nature                              |                                                                                                    |
| Nature de travail à fournir suite au stage                 | Rapport de Stage                                                                                                    |
| Modalité de validation du stage                            | Soutenance                                                                                                    |
| Cas particulier                                            |                                                                                                    |
| Enseignant Référent                                        | Madame Delluc Corinne -                                                                                                    |
| Etablissement d'accueil                                    | AROMA ZONE PARIS 06EME FRANCE                                                                                                    |
| Lieu du stage                                              | COMMUNICATION PARIS 06EME FRANCE                                                                                                    |
| Tuteur professionnel                                       | Mr MICHEL François responsable communication                                                                                                 |
| Signataire                                                 | Mme DUPONT Cécile DRH                                                                                                    |
| Annuler Créer                                              |                                                                                                    |